Loan Payments

Making loan payments online is easier and more efficient than ever! Visit the Loan Payments tab to see up-to-date details on your Machias Savings Bank loans!

## Making a Loan Payment

- 1. On the left-hand side of the screen, select the Payments and Transfers menu option.
- 2. Select Loan Payment on the drop-down menu.
- Select the Account that you would like to use to pay your Machias Savings Bank Loan.
  From Account

| $\sim$ |
|--------|

- 4. Select the Account that you would like to make a payment to. When the loan has been selected, details regarding the loan will prefill below.
- 5. Fill in the Amount that you would like to pay.

| Amount |    |        |  |
|--------|----|--------|--|
|        | \$ | 500.00 |  |

6. Next, select the frequency of this transfer. You will be able to select a One Time Transfer or various recurring options.

| One time transfer | , |
|-------------------|---|
|-------------------|---|

7. Enter the transfer date. Note that if a transfer falls on a Weekend or a Federal Holiday, this payment will fall on the next available business day. Transfer Date

06/01/2020

- 8. Finally, a Memo can be added for your benefit within Online Banking.
- 9. The final step is to click, Transfer Funds.

Transfer Funds